## Como instalar CryptoActiveX

Cargar INTERNET EXPLORER, se debe ejecutar este como Administrador del Equipo, botón derecho sobre el icono de acceso a IE, y desde el menú contextual mostrado seleccionar "Ejecutar Como …", luego seleccionar la opción "El siguiente usuario", ingresando el nombre y contraseña del usuario administrador del equipo.

Una vez abierto/cargado el IE, Ingresar a <u>www.pki.gov.ar</u>, se visualiza la siguiente pantalla

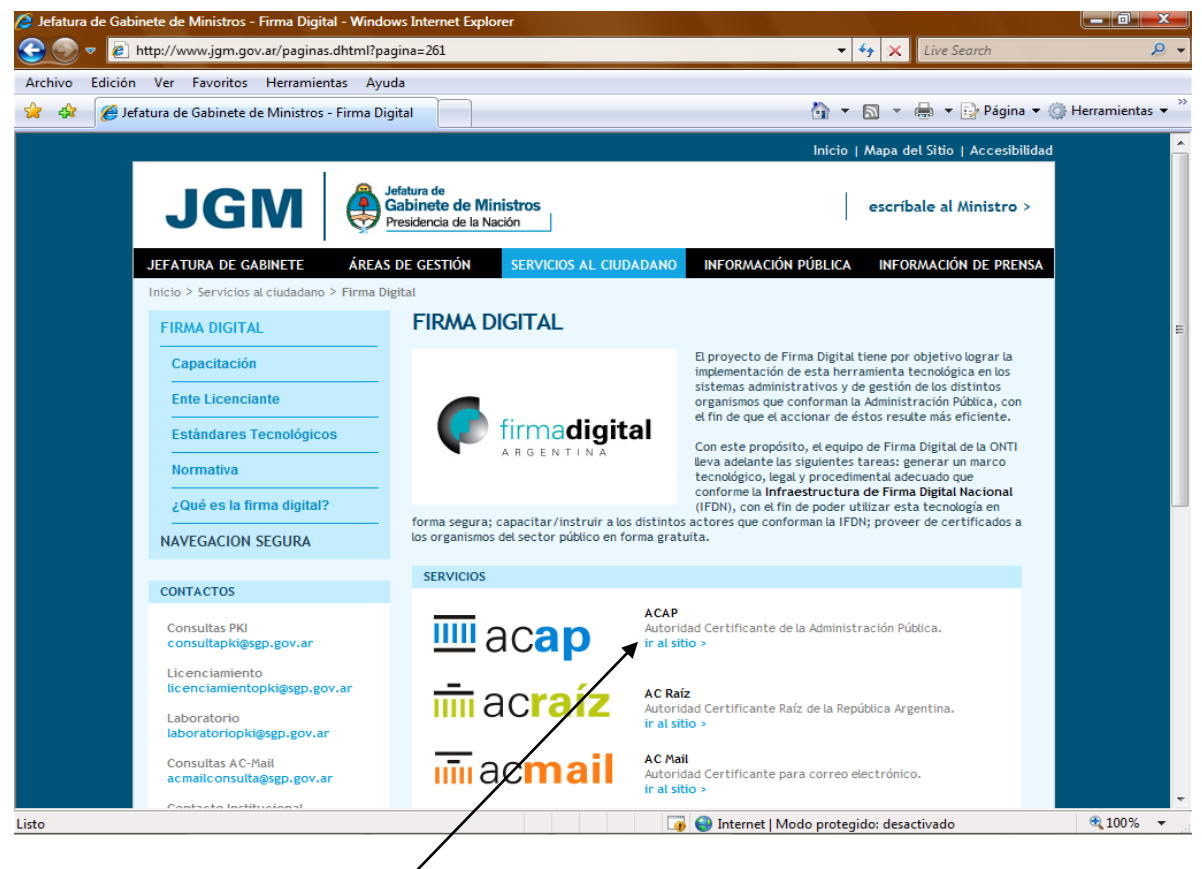

Ingresar con un click a ACAP

Se visualiza la siguiente pantalla, en esta Presionar sobre la opción OFICIAL DE REGISTRO

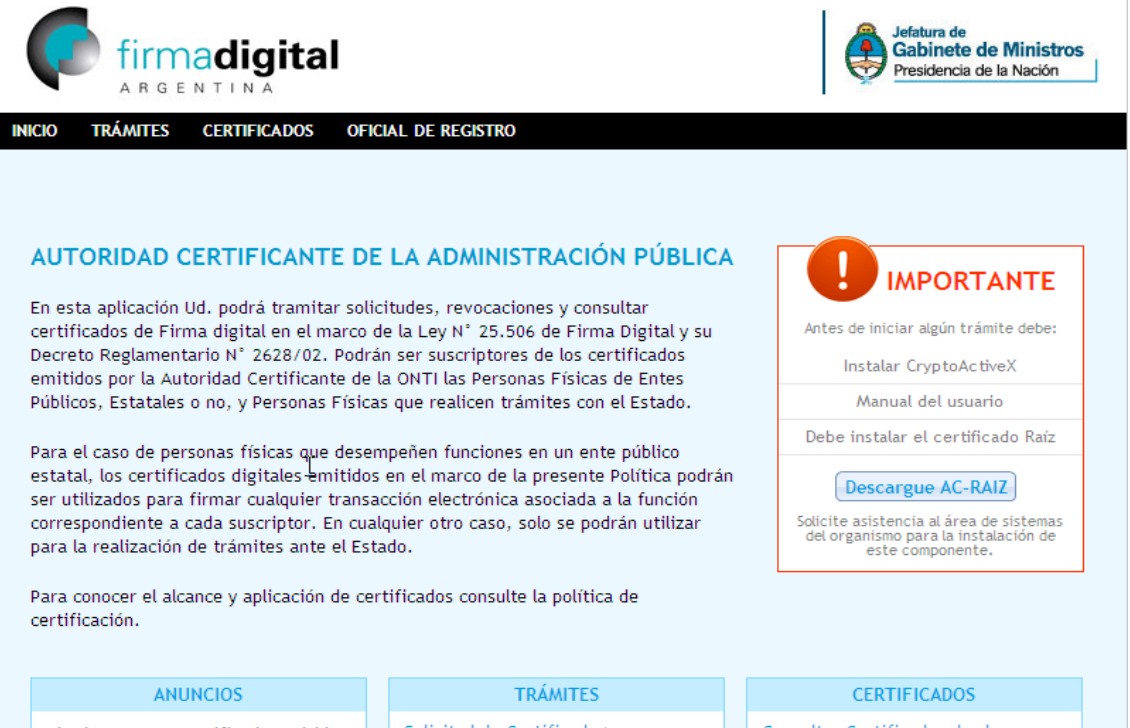

Si Ud. Posee un certificado emitido antes de la fecha 01/10/2010 podrá revocarlo aquí. Solicitud de Certificado > Revocar Certificado con Clave Privada > Revocar Certificado con Código de Revocación > Renovar Certificado > Mis trámites > Consultar Certificados de clave pública emitidos >

Obtener la lista de certificados revocados >

Obtener el certificado raíz de la autoridad certificante > Al Seleccionar la Opción mencionada (OFICIAL DE REGISTRO), se visualiza la siguiente pantalla, en esta Seleccionar la Opción que aparece en la base de la pantalla "Ingresar"

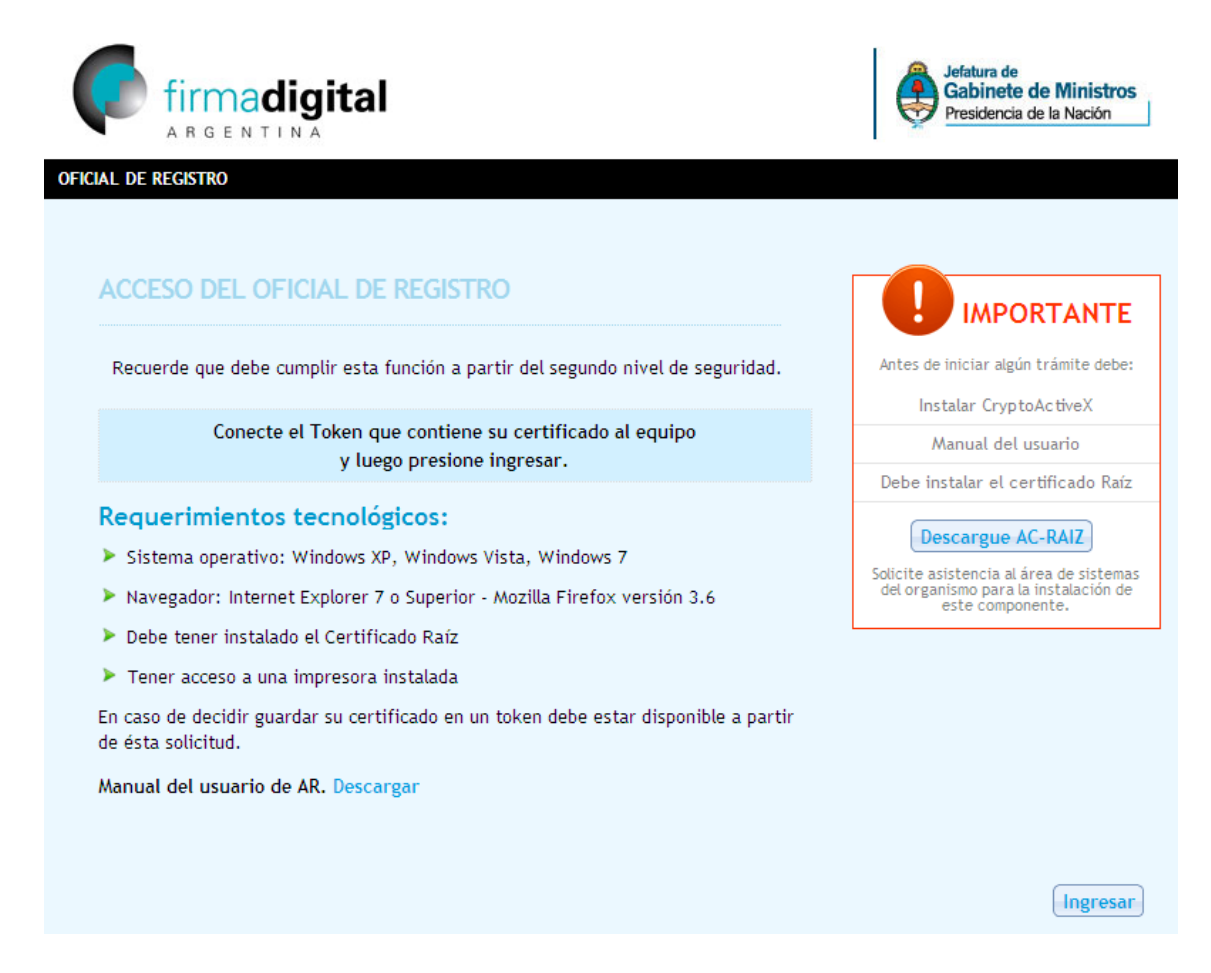

Al presionar la opción "Ingresar", se visualiza una ventana indicando que para continuar se debe tener instalado "CryptoAvtiveX" y nos pregunta si lo queremos instalar, seleccionar la opción "SI", luego nos indica con una ventana si queremos descargar o ejecutar el control, debemos seleccionar la opción "Ejecutar", esperar que el sistema descargue y ejecute la acción de instalación.

Como no tenemos instalado el CryptoActivex, nos aparecerá una ventana como la siguiente preguntando si lo queremos instalar. Hacemos click en el botón "Aceptar".

|     | Dava standar aska for dava daba ba  | and installation Count Astronom |
|-----|-------------------------------------|---------------------------------|
| (?) | Para ejecutar esta runción debe ter | ner instalado CryptActivex      |
| ~   | Desea instalarlo ahora?             |                                 |
|     |                                     |                                 |
|     |                                     |                                 |

El navegador nos preguntará si deseamos ejecutar o guardar el archivo. Para continuar hacemos click en el botón "Ejecutar".

| ¿Dese | a ejecutar o guardar este archivo?                                  |  |
|-------|---------------------------------------------------------------------|--|
|       | Nombre: setup.exe                                                   |  |
|       | De: ontiweb.pki.lab                                                 |  |
|       |                                                                     |  |
|       | Ejecutar Guardar Cancelar                                           |  |
|       |                                                                     |  |
|       | Aunque los archivos procedentes de Internet pueden ser útiles, este |  |
|       | tipo de archivo puede llegar a danar el equipo. Si no contra en el  |  |

La siguiente ventana nos da la bienvenida a la aplicación que instalará el CryptoActivex, para comenzar con la instalación hacemos click en el botón "Next >" como muestra la imagen.

| ONTI.PKI.CryptoActivex                                          |                                    |               |
|-----------------------------------------------------------------|------------------------------------|---------------|
| Welcome to the ONTI.PKI.Cr<br>Wizard                            | yptoActivex Setup                  | 5             |
| The installer will guide you through the steps req<br>computer. | uired to install ONTI.PKI.CryptoAc | tivex on your |
| R                                                               |                                    |               |
|                                                                 |                                    |               |

A continuación nos mostrará en donde va a instalar el CryptoActivex. Dejamos la ruta que nos dá por defecto y hacemos click en el botón "Next >".

| i ONTI.PKI.CryptoActivex                                                                                    |                                                                                   |
|----------------------------------------------------------------------------------------------------|-----------------------------------------------------------------------------------|
| Select Installation Folder                                                                                  |                                                                                   |
| The installer will install ONTI.PKI.CryptoActivex<br>To install in this folder, click "Next". To install to | to the following folder.<br>a different folder, enter it below or click "Browse". |
| C:\WINDDWS\system32\Firmador Cryptogr                                                                       | áfico\ Browse<br>Disk Cost                                                        |
|                                                                                                    | Cancel < Back Next >                                                              |

Una vez seleccionado el directorio en donde vamos a instalar el CryptoActivex, hacemos click en el botón "Next >" para comenzar la instalación como muestra la imagen.

| i ONTI.PKI.CryptoActivex                                               |               |
|------------------------------------------------------------------------|---------------|
| Confirm Installation                                                   | 5             |
| The installer is reach to install ONTLPVI Constant drives as your o    | computer      |
| Cisil 29 and the sharehold install of the PALCitypicActives on your of | omputer.      |
| LICK "Next" to start the installation.                                 |               |
|                                                                        |               |
|                                                                        |               |
|                                                                        |               |
|                                                                        |               |
|                                                                        |               |
|                                                                        |               |
|                                                                        |               |
|                                                                        |               |
| Cancel                                                                 | < Back Next > |

Se abrirá una ventana con una barra de progreso que nos va a mostrar como avanza la instalación del CryptoActivex.

| 🖗 ONTI.PKI.CryptoActivex                                  | 🛛           |
|-----------------------------------------------------------|-------------|
| Installing ONTI.PKI.CryptoActivex                         | 5           |
| ONTI.PKI.CryptoActivex is being installed.<br>Please wait |             |
|                                                           |             |
| Cancel                                                    | lack Next > |

Una vez finalizada la instalación, hacemos click en el botón "Close" (Cerrar) como muestra la siguiente imagen.

| ONTI.PKI.CryptoActivex                                                            |                |
|-----------------------------------------------------------------------------------|----------------|
| Installation Complete                                                             | 5              |
| ONTI.PKI.CryptoActivex has been successfully installed.<br>Click "Close" to exit. |                |
| Please use Windows Update to check for any critical updates to the .NET F         | ramework.      |
| Cancel (Back                                                                      | <u>[lose</u> ] |

Ya con el CryptoActivex instalado ingresamos nuevamente en al sitio web de la AC-ONTI (https://pki.jgm.gov.ar/) y seleccionamos del menú ACAP para instalar el certificado RAIZ, ver el Documento "Como instalar el Certificado RAIZ"